Būvniecības Informācijas Sistēma

**Pārskats par "Māju lietas" (ML) funkcionalitāti BIS** BIS apmācību attālinātais seminārs māju pārvaldniekiem un īpašniekiem.

17.02.2023/Ilze Auzarāja

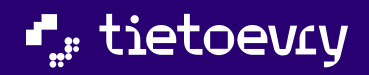

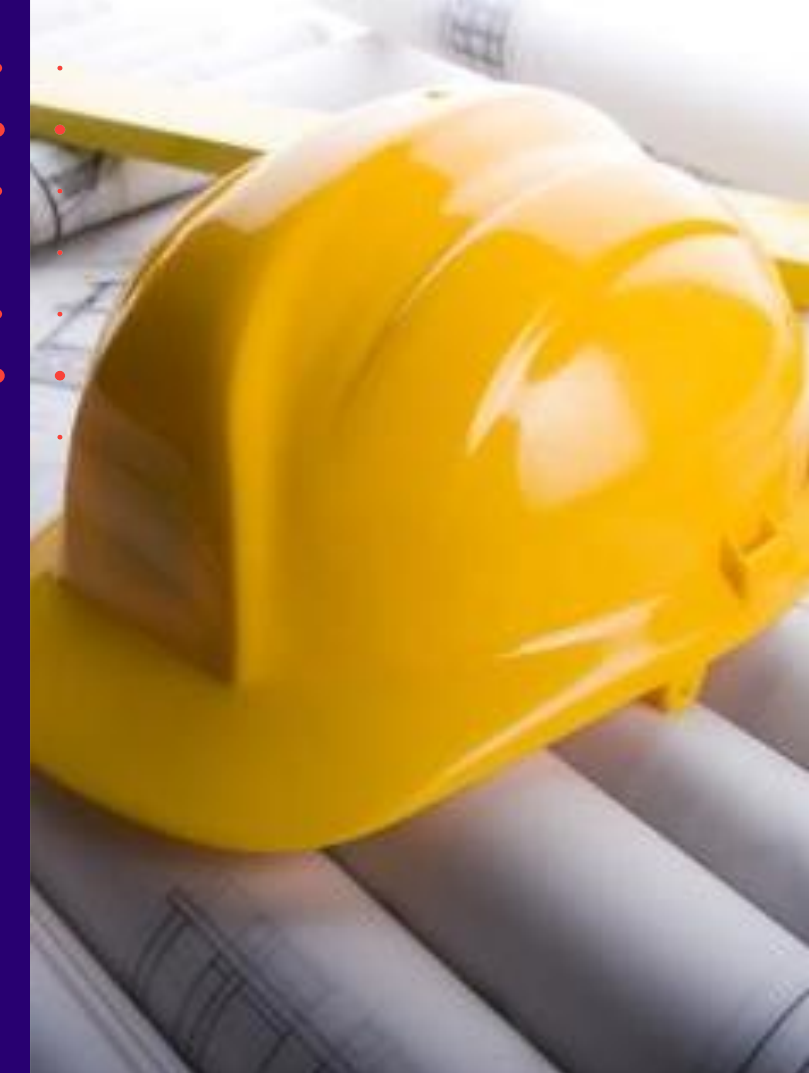

## Semināra plāns un tēmas

#### 11:00-12:00 - seminārs

"Māju lietas" (ML) funkcionalitāte BIS

- ML saraksts un pamatdati, informācija par energosertifikātu, pārvaldnieku un īpašniekiem;
- Datu ievade par skaitītāja rādījumiem, uzkrātajiem līdzekļiem un pārvaldīšanas izmaksām, ienākuma/izdevuma pārskati;
- 3) Paziņojumu sūtīšanas iespēja un saņemšana;
- Aptaujas un kopsapulces izveidošana, balsošana, rezultātu apstrāde, protokola izveidošana, iebildumu reģistrēšana un apstrāde;
- 5) Apsekošanas reģistrācijas žurnāla aizpildīšana;
- 6) Pieteikuma izveidošana pārvaldniekam un tā apstrāde;
- Remontdarbu plānošana, veikšana un pabeigšanas reģistrēšana;
- 8) Dokumentu un lēmumu pievienošana;
- 9) ML datu Izdruku sagatavošana

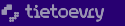

## Sadaļa BIS publiskajā portālā "Būvju ekspluatācija"/ "Ekspluatācija".

✓ BISP izstrādātā sadaļa, kur ir atrodamas Ekspluatācijas lietas un Māju lietas.

- MANI DATI MANI DATI BÜVNIECĪBAS DARBA VIETA EKSPLUATĀCI PRIFILS HAND DURING COM MANA INFORMĂCUA GRIBU BÜVET EKSPLUATĀCIJAS LIETAS IATRA BÜURHCIBA SANGHITE DESCRIPTION PUBLISKAIS PORTĂLS PAZINGJUMI **BÖVNIECÍBAS LIETAS** MÅJU LIETAS ICONCUTE DOCUMENT SASKANDJUMI **BÜVJU EKSPLUATĀCIJA** PATINGIAM SPECIÁLISTA DATI H: **REGISTRU E-PAKALPOJUMI** REX IN EKSPLEATIONAS LIETAS LIETOTĂJA ROKASGRĂMATA PILNVARAS / DELEGĚJUMI PALTOZIBA MAJE LIETAS BÖVKOMERSANTU REGISTRA E-PAKALPOJUMI показованата BÖVINSPEKTORU REĢISTRA E-PAKALPOJUNI **REGISTRU E-PAKALPOJUMI** BIEŻÄK UZDOTIE JAUTÁJUMI PIESLĒGTIES VEDLUDB DZĪVOJAMO MĀJU PĀRVALDNIEKU REGISTRA E-PAKALPOJUM REVERSERVER REDUCTION C-PARALPRILME SPECIĀLISTA PANELIS KONTAKTINFORMÄCIJA BÖVUZNÉMUMU KLASIFIKÁCIJAS E-PAKALPOJUMI NÎVINSPEKTURI NEQISTRA E-PAKALPOJUN PIETEIKT TEHNISKU PROBLÊMU PIESLEGTIES ERIS STATISTICS AND ADDRESS AND ADDRESS ADDRESS ADD NUMERS'NOW REASED AS E-PARALPOINT O<sup>(2)</sup>BIEŽĀK UZDOTIE JAUTĀJUMI PIETEIKT PROBLEMU PIESLÉGTIES VEDLUDB **PIESLÉGTIES ERIS**
- Drīz būs

• Šobrīd

## Māju lietas saraksts

- <u>Māju lietas tiek grupētas</u>, atbilstoši lietotāja piekļuves veidam/ lomām lietai:
  - **Īpašnieka lietas** Mājas lietas, kurās lietotājs ir nekustamā īpašuma īpašnieks vai tiesiskais valdītājs;
  - Pilnvaru lietas Mājas lietas, kurām lietotājam ir piekļuve, pamatojoties uz piešķirto pilnvaru, pārpilnvarojumu vai atbilstošo deleģējumu;
  - Pārvaldnieka lietas Mājas lietas, kurās lietotājs norādīts kā ēkas pārvaldnieks fiziska persona vai Pārvaldnieka juridiskas personas deleģēts darbinieks;
  - Aptauju un kopsapulču organizatoru lietas Mājas lietas, kurām lietotājam ir piekļuve kā aptaujas vai kopsapulces iniciatoram, kopsapulces vadītājam vai protokolētājam.
- Atšķirībā no Ekspluatācijas lietas, Māju lietā var būt vairākas būves no viena īpašuma.
- Māju lietai un Ekspluatācijas lietai ir arī publiski pieejamie dati <u>https://bis.gov.lv/bisp/lv/operational\_cases</u>

## Mājas lietas sadaļas

• Mājas lietu no saraksta var atvērt, nospiežot 'mapītes' ikonu.

| <ul> <li>Mājas lietas<br/>numurs</li> </ul> | Būves kadastra<br>apzīmējums | Būves adrese                                     | Mājas pārvaldnieks                            | Atbildīgais par māju |  |
|---------------------------------------------|------------------------------|--------------------------------------------------|-----------------------------------------------|----------------------|--|
| BIS-ML-153729-<br>1767                      | 46010145742001               | Ausmas iela 3, Dobele, Dobeles nov., LV-<br>3701 | Īpašnieku biedrība "BIS<br>pārvaldnieks Nr.1" | Andris Paraudziņš    |  |

• BISP produkcijas vidē Mājas lietā ir jau pieejamas visas sadaļas lieta, kas šobrīd ir izstrādātas.

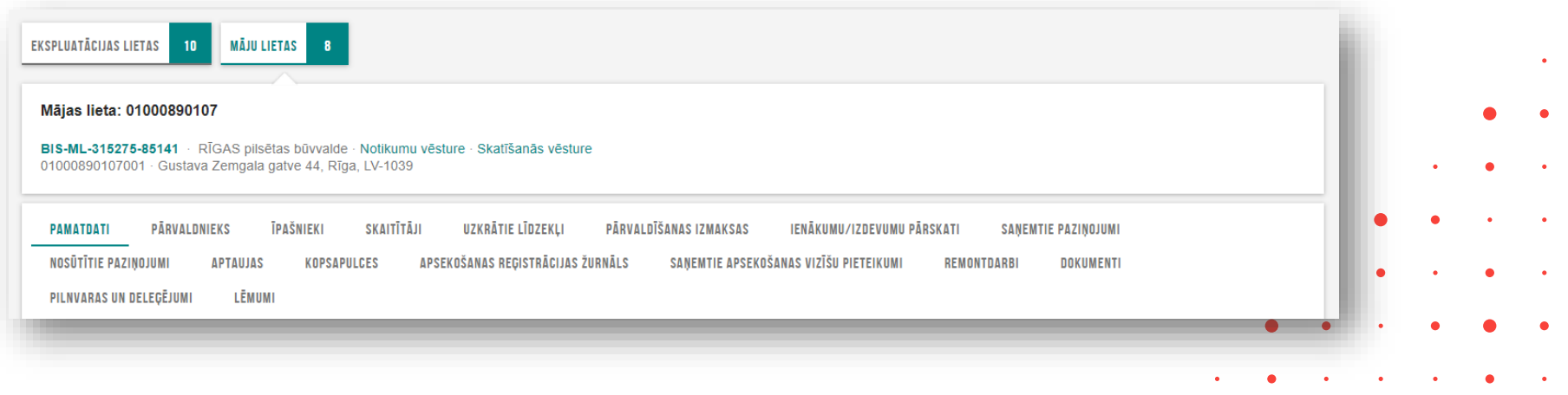

## ML pamatdati, pārvaldnieks un īpašnieki

- Pamatdati īpašuma veids, būves, zemes vienības, energosertifikāti, remontdarbi.
  - Ir informēšana par saistīto energosertifikātu derīguma termiņiem.
- Pārvaldnieks var apskatīt informāciju par Māju pašreizējo pārvaldnieku.
- **Īpašnieki** īpašuma veids, kadastra numurs, nosaukums vai vārds uzvārds, adrese.

| PAMATDATI PĀRVALDNIEKS                                         | ĪPAŠNIEKI SKAITĪTĀJI UZKRĀT           | TIE LĪDZEKĻI PĀRVALDĪŠANAS IZMAKSAS | IENĀKUMU/IZDEVUMU PĀRSKA | TI SAŅEMTIE PAZIŅOJUMI NOSŪT             | IĪTIE PAZIŅOJUMI APTAUJAS    | KOPSAPULCES |   | скэрій | ataci | jas ne |   |
|----------------------------------------------------------------|---------------------------------------|-------------------------------------|--------------------------|------------------------------------------|------------------------------|-------------|---|--------|-------|--------|---|
| PSEKOŠANAS REĢISTRĀCIJAS ŽURNĀ                                 | ĀLS SAŅEMTIE APSEKOŠANAS VIZĪŠU PIETE | IKUMI REMONTDARBI DOKUMENTI         | PILNVARAS UN DELEĢĒJUMI  | LĒMUMI                                   |                              |             |   |        |       |        |   |
| IETAS ĪPAŠUMS                                                  |                                       |                                     |                          |                                          |                              |             |   |        |       |        |   |
| oašuma veids                                                   |                                       | Kopīpašums                          |                          |                                          |                              |             |   |        |       |        |   |
| adastra numurs                                                 |                                       | 01000340112                         |                          |                                          |                              |             |   |        |       |        |   |
| ives                                                           |                                       |                                     |                          |                                          |                              |             |   |        |       |        |   |
| (adastra apzīmējums / Objekta i<br>Meliorācijas objekta numurs | identifikators / Kadastra numurs      | Adrese                              |                          | Galvenais lietošanas veids               |                              |             |   |        |       |        |   |
| 01000340112001                                                 | 01000340112                           | Lienes iela 1, Rīga, LV-1009        |                          | 1122 Triju vai vairāku dzīvokļu<br>mājas | 8                            |             |   |        |       |        |   |
| J1000340112004                                                 | 01000340112                           | Lienes iela 1, Rīga, LV-1009        |                          | 1220 Biroju ēkas                         | 6                            |             |   |        |       |        |   |
| EMES VIENĪBAS                                                  |                                       |                                     |                          |                                          |                              |             |   |        |       |        | • |
| Kadastra apzīmējums                                            | Adrese                                |                                     |                          |                                          |                              |             |   |        |       |        |   |
| 01000340112                                                    | Lienes iela 1, Rīga, LV-1009          |                                     |                          |                                          |                              |             |   |        |       | •      |   |
| 01000340111                                                    | Lienes iela 3, Rīga, LV-1009          |                                     |                          |                                          |                              |             |   |        |       |        |   |
| 01000340112                                                    | Lienes iela 1, Rīga, LV-1009          |                                     |                          |                                          |                              |             |   | •      | •     | •      | • |
| r ENERGOSERTIFIKĀTI                                            |                                       |                                     |                          |                                          |                              |             |   |        |       |        |   |
| Dokumenta numurs                                               | Dokumenta veids                       | Dokumenta datums                    | Doc status               | Dokumenta autors                         | Piezīmes                     | Datne       |   | •      | •     | •      | • |
| BIS-EED-2-2022-10                                              | Energosertifikāts                     | 25.10.2022                          | Ir spēkā                 | Iveta Riņķe                              | Derīguma termiņš: 25.10.2025 | ±.          |   |        |       |        |   |
| EMONTDARBI                                                     |                                       |                                     |                          |                                          |                              |             | • | •      | •     | •      | • |
| Nav atrasts neviens remondarbu                                 | ieraksts                              |                                     |                          |                                          |                              |             |   |        |       |        |   |
|                                                                |                                       |                                     |                          |                                          |                              |             | • | •      | •     | •      | • |
|                                                                |                                       |                                     |                          |                                          |                              |             |   |        |       |        |   |

Var atvērt būves

## Mājas lietā īpašnieka kontaktinformācijas norādīšana, atrādīšana

- Dzīvokļa īpašnieki var norādīts savu kontaktinformāciju, nospiežot Mājas lietas šķirklī 'Īpašnieki' pogu <Mana kontaktinformācija>.
  - Savā profilā arī jāpārbauda e-pasts un nepieciešams to verificēt.
- Ja lietotājs ir mājas pārvaldnieks vai tā pārstāvis paraksttiesīgā persona, pilnvarotā/deleģētā persona ar tiesībām rediģēt īpašnieka kontaktdatus, var norādīt un apskatīt kontaktdatus īpašniekiem.
  - Kopīpašuma gadījumā papildus var norādīt īpašniekam piederošā dzīvokļa vai nedzīvojamo telpu numuru, lai informācija būtu pieejama pārvaldniekam un aptauju vai kopsapulču organizatoram.

| emes un buvju ipasums 0100  | 00890107 © Rita Citsu: | zvārds         | Gustav                | a Zemgala gatve 44       | , Rīga, LV-1039 |                                         |   | • |
|-----------------------------|------------------------|----------------|-----------------------|--------------------------|-----------------|-----------------------------------------|---|---|
| Aptaujas vai kop            | osapulces balsotā      | ju datos var   | apskatīt īpašni       | eku kontak               | tdatus, lai spē | ētu sazināties ar                       | • | • |
| īpašnieku nepie             | ciešamības gadīju      | ımā.           |                       |                          |                 | • •                                     | • | • |
|                             |                        |                |                       |                          |                 |                                         |   |   |
| SOTĂJI                      |                        |                |                       |                          |                 |                                         | • | • |
| SOTĀJI<br>ašnieks           | Īpašumtiesības         | Balsojums      | Balsojuma datums      | E-balsojums              | Pielikums       | i i                                     | · | • |
| tšnieks<br>Rita Citsuzvārds | Īpašumtiesības<br>1/3  | Balsojums<br>- | Balsojuma datums<br>- | <b>E-balsojums</b><br>Nē | Pielikums<br>-  | ••••••••••••••••••••••••••••••••••••••• | • | • |

## Pārvaldnieka iespējamās darbības «Māju lietā»

- Pamatdati var apskatīt datus un atvērt EL.
- Pārvaldnieks var apskatīt pašreizējo pārvaldnieku un norādīt kontaktinformāciju, ja ir tās pārstāvis.
- **Īpašnieki** Apskatīt īpašnieku sarakstu un kontaktinformāciju un personas datus, ja ir iedotas tādas tiesības.
- Skaitītāji Reģistrēto skaitītāju saraksts un to mērījumu saraksts , var pievienot jaunu skaitītāju.
- Uzkrātie līdzekļi Var apskatīt vai pievienot uzkrāto līdzekļu mērķi un apjomu, grupē pa gadiem.
- Pārvaldīšanas izmaksas Var apskatīt vai pievienot pārvaldīšanas izmaksu veidu un apjomu.
- Ienākumu/izdevumu pārskati Var apskatīt vai pievienot kā datni ienākumu/izdevumu pārskatu.
- Saņemtie paziņojumi/ Nosūtītie paziņojumi izlasīt un nosūtīt paziņojumus.
- Aptaujas/kopsapulce izveidot un apstrādāt aptaujas un kopsapulces.
- Apsekošanas reģistrācijas žurnāls Jaunas apsekošanas reģistrācija vai iepazīšanās ar žurnālu.
- Saņemtie apsekošanas vizīšu pieteikumi- Māju pārvaldniekam var izveidot pieteikumu, piemēram, apsekot radušos bojājumu.
- Remontdarbi Var apskatīt reģistrētos Remontdarbu plānus pa gadiem vai tos pievienot.
- Dokumenti BIS dokumenti vai citi pievienotie dokumenti.
- Pilnvaras un deleģējumi Var apskatīt pilnvaras vai deleģējumus, kas reģistrēti uz šo lietu.
- Lēmumi Aptaujas, kopsapulces, citu lēmumu saraksts, kas pievienoti kā datnes.

Dati par skaitītāja rādījumiem, uzkrātajiem līdzekļiem un pārvaldīšanas izmaksām, ienākuma/izdevuma pārskatiem.

- Skaitītāji var pievienot Skaitītāja veidu, lai tālāk veiktu rādījumu ievadi.
  - Ūdens skaitītājs;
  - Gāzes skaitītājs;
  - Elektrības skaitītājs;
  - Siltumenerģijas skaitītājs.
- Uzkrātie līdzekļi var pievienot informāciju par uzkrāto līdzekļu apjomu un detalizāciju.
- Pārvaldīšanas izmaksas ievades princips līdzīgs kā uzkrātajiem līdzekļiem, jānorāda datums, summa. Iespējam norādīt izmaksu detalizāciju sadalījumu par izmaksu veidiem.
- Ienākumu/izdevumu pārskati jānorāda pārskata datums un jāpievieno dokuments kā datne.

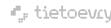

## Paziņojumu sūtīšanas iespēja un saņemšana

- Sadaļā 'Nosūtītie paziņojumi' iespējama paziņojumu sūtīšana citiem īpašniekiem vai pārvaldniekam, kas pēc izsūtīšanas nonāk adresātam sadaļā 'Paziņojumi' un ML 'Saņemtie paziņojumi'.
- Mājas pārvaldnieks vai tā pārstāvis var izveidot vai mainīt paziņojuma sagataves, lai veidotu paziņojumus ērtākā veidā, izmantojot sagatavotu sagatavi.
  - Atverot pārvaldnieku lietas sarakstu, blakus sadaļai '**Māju lietas**' var redzēt sadaļu '**Paziņojumu sagataves**', kur var pievienot jaunu paziņojuma sagatavi vai apskatīt izveidotās.

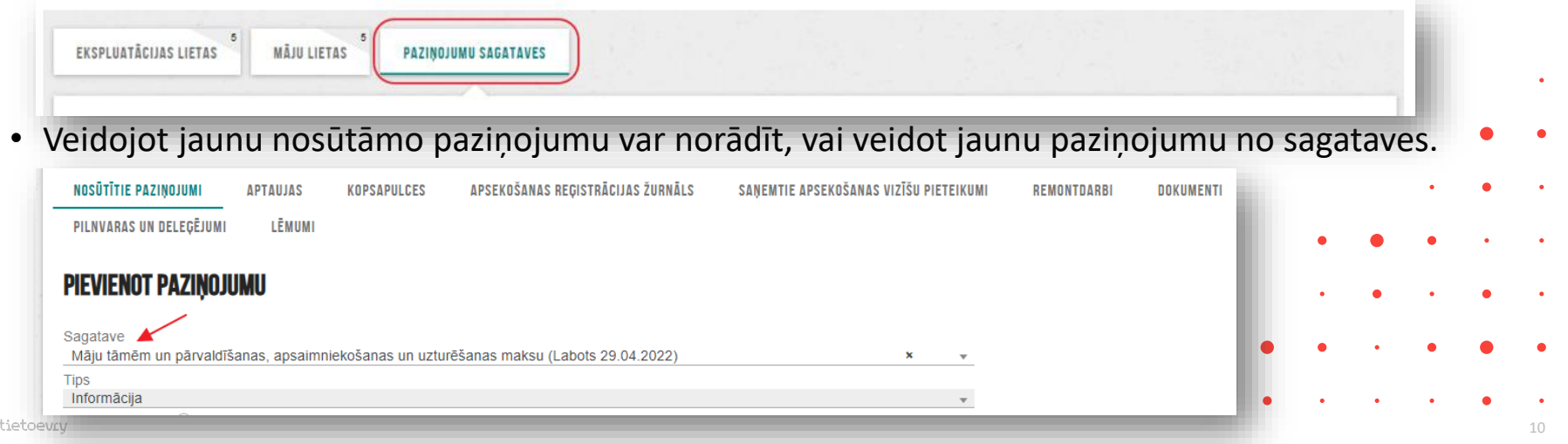

## Ieskats BIS elektroniskajās aptaujās un kopsapulcēs

#### ✓ Māju lietā var veidot aptaujas un kopsapulces.

✓ lespēja veikt elektronisko balsošanu.

| - lister Osulas isla 20      |                                   |                          |                       |                         |                     |  |
|------------------------------|-----------------------------------|--------------------------|-----------------------|-------------------------|---------------------|--|
| s lieta: Saules leia 20      |                                   |                          |                       |                         |                     |  |
| ML-243285-15938 · LIEPĀJA    | S BV · Notikumu vēsture · Skatīša | anās vēsture             |                       |                         |                     |  |
| 10310064001 · Saules leia 20 | enala 1 V-3401                    |                          |                       |                         |                     |  |
| o looo loo loo lola 20,      | Liopaja, Ev-0401                  |                          |                       |                         |                     |  |
|                              | Lopaju, Lv-0+0+                   |                          |                       |                         |                     |  |
| IMATDATI PÄRVALDNIEKS        | ▼ĪPAŠNIEKI SKAITĪTĀJI             | UZKRĀTIE LĪDZEKĻI PĀRVAL | .DĪŠANAS IZMAKSAS IEN | ĀKUMU/IZDEVUMU PĀRSKATI | SAŅEMTIE PAZIŅOJUMI |  |
| AMATDATI PĀRVALDNIEKS        | ▼ĪPAŠNIEKI SKAITĪTĀJI             | UZKRĀTIE LĪDZEKĻI PĀRVAL | .DĪŠANAS IZMAKSAS IEN | ĀKUMU/IZDEVUMU PĀRSKATI | SAŅEMTIE PAZIŅOJUMI |  |

✓ Paziņojumu sūtīšana citiem īpašniekiem (kaimiņiem) vai pārvaldniekam

✓ 2022. gada 17.novembrī tika ieslēgtas BIS elektroniskās aptaujas un kopsapulces Māju lietā.

✓ Tika veikti grozījumi Dzīvokļa īpašuma likums un Dzīvojamo māju pārvaldīšanas likums

Mājas lietas vešanas un aktualizēšanas noteikumi

Aptaujas un kopsapulces izveidošana, balsošana, rezultātu apstrāde, protokola izveidošana, iebildumu reģistrēšana un apstrāde

- Aptaujās un kopsapulcēs ir datumu kontrole.
- Atbildes var būt tikai PAR un PRET.
- Kad <u>aptauja</u> ir statusā 'Aktīva', tad var veikt elektronisko balsošanu. Savukārt <u>kopsapulcēm</u> iespējams veikt elektronisko priekšbalsošanu līdz kopsapulces sākumam un, ja statuss ir 'Paziņota'.
  - Sistēma ekspluatācijas darba vietas paziņojumu nosūtīšanai par konkrēto mājas lietu izmanto pārvaldnieka un īpašnieka mājas lietā norādītos kontaktdatus.
- Kad aptauja vai kopsapulce beigusies, tad ir rezultātu apstrāde.
- Pēc rezultātu apkopošanas, ievadīšanas ir protokola sagatavošana.
- Pēc protokola apstiprināšanas, pieņemtie lēmumi redzami sadaļā 'Lēmumi':
  - Lēmums nav pieņemts;
  - Lēmums ir pieņemts.
- 7 dienas pēc lēmuma pieņemšanas iespējams iesniegt iebildumus.

## Aptaujas un kopsapulces statusu pāreja

#### • Aptaujām

- Sagatave Gatava uzsākšanai Paziņošana Paziņots Aktīva Rezultāta apstrāde Protokola sagatavošana – Pabeigts.
  - Pie statusa 'Aktīvs' un 'Rezultāta apstrāde' kontrolē gan statusu, gan datumu/laiku.
  - Iespējams norādīt vai ir 'Ārpus BIS'.

#### • Kopsapulcēm

- Sagatave Gatava uzsākšanai Paziņošana Paziņota Rezultāta apstrāde Protokola sagatavošana – Pabeigts.
  - Elektroniskā priekšbalsošana.
  - Uzliek sistēmas parakstu protokola datiem.
  - lespējams reģistrēt iebildumus, ja kopš kopsapulces protokola apstiprināšanas ir pagājušas mazāk par 7 dienām.

## Kopēšanas iespēja aptaujās un kopsapulcēs

#### 1) Kopēšanas iespēja aptaujām un kopsapulcēm.

| PIEVIENOT APTAUJU                                                         |                                                                        |                          |           |                   |              |
|---------------------------------------------------------------------------|------------------------------------------------------------------------|--------------------------|-----------|-------------------|--------------|
| Iniciators                                                                | Nosaukums                                                              | Aptaujas norises periods | Ārpus BIS | Statuss           | ~            |
| Īpašnieku biedrība "BIS pārvaldnieks Nr.1",<br>PRJ90000001 (Pārvaldnieks) | Dzīvokļa īpašnieka atkrituma apsaimniekotāja novērtējums.              | 01.06.2022 21.06.2022.   | Nē        | Gatava uzsākšanai | <b>A</b> A 5 |
| Īpašnieku biedrība "BIS pārvaldnieks Nr.1",<br>PRJ90000001 (Pārvaldnieks) | Dzīvojamās mājas 16, Rīgā Dzīvokļu īpašnieku APTAUJAS LAPA Nr.22.04/01 | 12.05.2022 26.05.2022.   | Nē        | Aktīva            | 40           |

- Veicot aptaujas kopēšanu, sistēma izveido šajā pašā mājas lietā jaunu aptaujas vai kopsapulces ierakstu, kurā automātiski aizpilda datus, izņemot ievades solī 'Pamatdati'.
  - Pēc kopēšanas atrādīs paziņojumu → Nav korekti aizpildīts solis 'Pamatdati'!
  - Ievades solī 'Pamatdati' jānorāda jauns aptaujas norises periods vai kopsapulces sākuma datums un laiks.
- BISP lietotājs var labot visus aptaujas datus.

## Kopsapulces balsošanas lapu izdruka

• Kopsapulces ierosinātājs, vadītājs vai protokolētājs var sagatavot kopsapulces jautājumu balsošanas lapas izdruku klātienes balsošanai, izmantojot dažādas lejupielādes iespējas.

| <ul> <li>Ar tukšu jautājumu</li> <li>Balsojuma variants*</li> <li>Pilns atbildes teksts</li> </ul> | O Atbildes numurs                                                                                                    |                                                         |                                          |                   | L              |                |              |   |   |
|----------------------------------------------------------------------------------------------------|----------------------------------------------------------------------------------------------------|---------------------------------------------------------|------------------------------------------|-------------------|----------------|----------------|--------------|---|---|
| Ainavskata formāts                                                                                 |                                                                                                    |                                                         |                                          |                   | L              |                |              |   |   |
|                                                                                                    |                                                                                                    | LEJUPIELĀDĒT I                                          | IATNI AIZVĒRT                            |                   |                |                |              |   |   |
|                                                                                                    |                                                                                                    |                                                         |                                          |                   |                |                |              |   | • |
|                                                                                                    |                                                                                                    |                                                         |                                          | _                 |                |                |              |   | _ |
| agatavotu kopsapulces                                                                              | s izdruku, jāatver izvēlēto kopsap                                                                                                    | ulci, kas ir jau paziņota, u                            | un tālāk jāatver ja                      | utājum            | na ba          | Isoj           | uma          | • | • |
| agatavotu kopsapulces<br>tātu apskates forma a                                                     | s izdruku, jāatver izvēlēto kopsap<br>r darbības pogu <balsojuma rezu<="" th=""><th>ulci, kas ir jau paziņota, u<br/>Itāts&gt;. Katram jautājum</th><th>un tālāk jāatver ja<br/>am var izveidot j</th><th>utājum<br/>autājur</th><th>na ba<br/>nu ba</th><th>ilsoj<br/>alsoŝ</th><th>uma<br/>šanas</th><th>•</th><th>•</th></balsojuma> | ulci, kas ir jau paziņota, u<br>Itāts>. Katram jautājum | un tālāk jāatver ja<br>am var izveidot j | utājum<br>autājur | na ba<br>nu ba | ilsoj<br>alsoŝ | uma<br>šanas | • | • |
| agatavotu kopsapulces<br>tātu apskates forma a<br>izdruku, izvēloties da                           | s izdruku, jāatver izvēlēto kopsap<br>r darbības pogu <balsojuma rezu<br="">rbības pogu <izdruka>.</izdruka></balsojuma>                                                                                                    | ulci, kas ir jau paziņota, u<br>Itāts>. Katram jautājum | un tālāk jāatver ja<br>am var izveidot j | utājum<br>autājur | na ba<br>mu ba | ilsoj<br>alsoš | uma<br>šanas | • | • |
| agatavotu kopsapulces<br>tātu apskates forma a<br>s izdruku, izvēloties da                         | s izdruku, jāatver izvēlēto kopsap<br>r darbības pogu <balsojuma rezu<br="">rbības pogu <izdruka>.</izdruka></balsojuma>                                                                                                    | ulci, kas ir jau paziņota, u<br>ltāts>. Katram jautājum | un tālāk jāatver ja<br>am var izveidot j | utājum<br>autājur | na ba<br>nu ba | ilsoj<br>alsoš | uma<br>šanas | • | • |

## Aptaujas un kopsapulces iekšējā sistēmā BIS2

- Ja BIS portālā Mājas lietais būs izveidotas kādas kopsapulces vai aptaujas un tās būs nonākušas statusā "Pabeigta", tad EL sadaļā "Mājas lietas lēmumi" var apskatīt to rezultātus.
  - Lai lietotājs varētu apskatīt lēmumu detaļas, tad jāpiešķir loma "BIS2 mājas lietas lēmumu skatītājs".
  - Sadaļā "Mājas lietas lēmumi" lietotājs var apskatīt sarakstu ar ekspluatācijas lietas saistītās mājas lietas lēmumiem, kuri ir pieņemti BIS kopsapulces vai aptaujas rezultātā, vai pievienoti tai manuāli.

|                  | iviajas lietas ierrii | um                                                                           |                             |   |
|------------------|-----------------------|------------------------------------------------------------------------------|-----------------------------|---|
| Lēmuma<br>datums | Protokola<br>numurs   | Lēmuma saturs                                                                | Lēmuma<br>pieņemšanas veids |   |
| 05.05.2022       | BIS-EL-02-<br>2022-7  | Lēmums nav pieņemts (Vai esat apmierināti ar atkrituma izvešanas grafiku?)   | Aptauja                     |   |
| 05.05.2022       | BIS-EL-02-<br>2022-7  | Lēmums nav pieņemts (Vai esat apmierināts ar atkrituma izvešanas kvalitāti?) | Aptauja                     | 1 |
| 05.05.2022       | BIS-EL-02-<br>2022-7  | Lēmums nav pieņemts (Vai mainīt atkritumu izmešanas/savākšanas punktu?)      | Aptauja                     |   |
| 22.04.2022       | BIS-EL-03-            | Lēmums ir pieņemts (Vai nomainīt ārdurvis? - A. PAR)                         | Kopsapulce                  |   |

## Apsekošanas reģistrācijas žurnāls

- Reģistrē apsekošanas ierakstus, norādot kurā datumā, kāds apsekošanas veids, kurš ir apsekotājs, apsekošanas rezultātu un, vai nepieciešamas kādas darbības bojājumu novēršanai.
  - Var atzīmēt vai tā ir periodiskā apsekošana.
  - Var atzīmēt vai bojājumi novērsti.
  - Var pievienot pielikumus datnes.

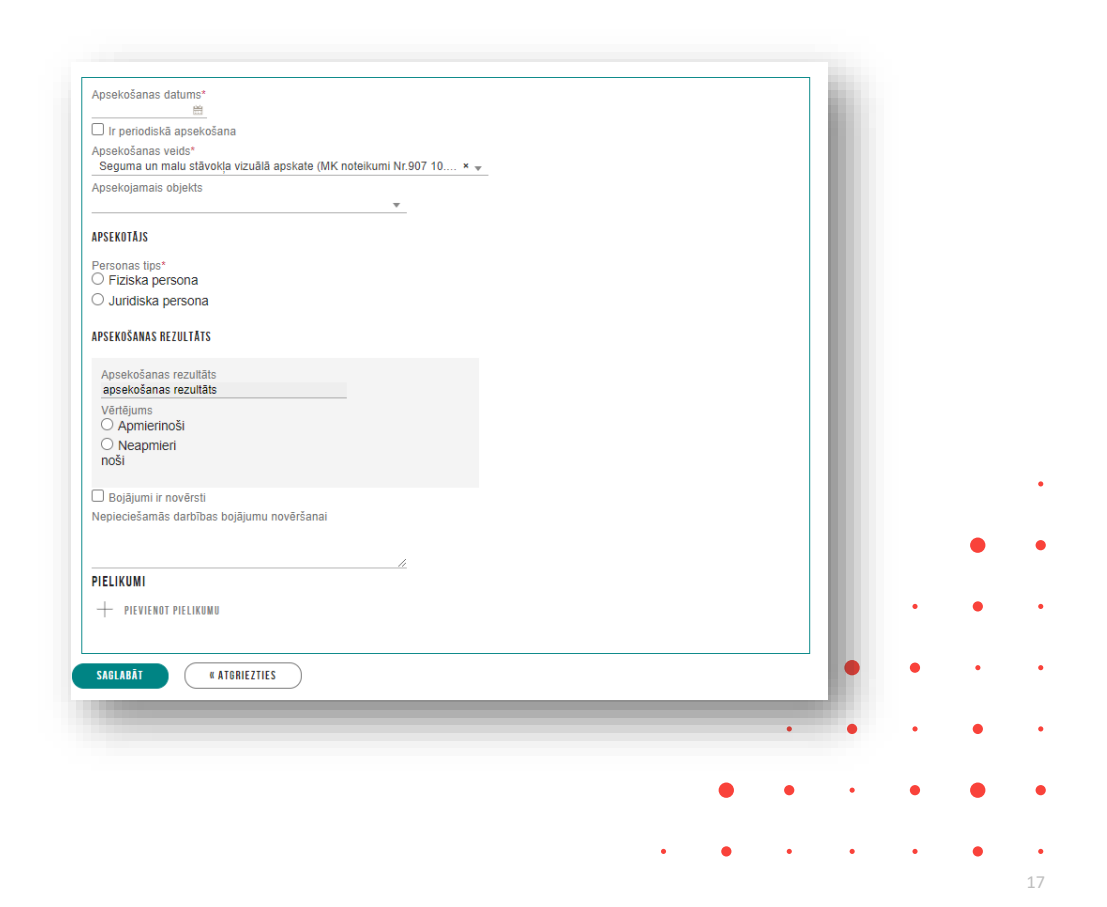

## Apsekošanas veidu periodu kontrole

- Sistēma veic regulāru mājas lietas objektu apsekošanas periodu kontroli, lai brīdinātu par nepieciešamību veikt apsekošanu.
  - 1) Sistēma reizi nedēļā veic sistēmā eksistējošo mājas lietu veikto periodisko apsekošanas veidu kontroli, lai nosūtītu brīdinājumu par to, ka <u>tuvojas</u> periodiskās apsekošanas veikšanas datums.
  - 2) Sistēma reizi nedēļā veic sistēmā eksistējošo mājas lietu veikto periodisko apsekošanas veidu kontroli, lai nosūtītu brīdinājumu par to, ka ir <u>nokavēts</u> periodiskās apsekošanas veikšanas datums.

| • Brīdinājums                                                                                                    | Paziņojums -                                                                                                    | Lasīts                                                                                                    | 04.04.2022 09:41                                                                     | BIS: Kavēts periodiskā apskates veikšanas termiņš mājas lietā BIS-ML-312175-<br>82048 | 04.04.2022. | ſ |
|----------------------------------------------------------------------------------------------------|----------------------------------------------------------------------------------------------------|----------------------------------------------------------------------------------------------------|--------------------------------------------------------------------------------------|---------------------------------------------------------------------------------------|-------------|---|
| Ziņojums                                                                                                    |                                                                                                    |                                                                                                    |                                                                                      |                                                                                       |             |   |
| Labdien!                                                                                                    |                                                                                                    |                                                                                                    |                                                                                      |                                                                                       |             |   |
| Mājas lietā BIS-ML                                                                                                    | -312175-82048 - "01005700196" ir kavēts p                                                                                                    | eriodiskā apskates veikšanas termiņš                                                                                                    |                                                                                      |                                                                                       |             |   |
| <ul> <li>vizuālā apskate si</li> <li>Vizuālā apskate si</li> <li>pagraba telpu vizi</li> <li>dzīvojamās mājas<br/>termiņš 08.02.2022</li> </ul> | ēdzenēm, eņģēm (MK noteikumi Nr.907 11.<br>ētām, žogiem, vārtiem, atbalsta mūriem (MK<br>uālā apskate (MK noteikumi Nr.907 11.6.) - as<br>un tai piederīgo ēku iekštelpu grīdu, griestu | I.3.) - apsekošanas veikšanas termiņ<br>noteikumi Nr.907 10.3.) - apsekošar<br>psekošanas veikšanas termiņš 08.02<br>un sienu virsmu vizuālā apskate (MI | iš 01.12.2020<br>nas veikšanas termiņš 12.1<br>2.2022<br>K noteikumi Nr.907 12.) - a | 1.2017<br>psekošanas veikšanas                                                        |             |   |
| Saite uz mājas lietu                                                                                                    | u: http://test.bis.gov.lv/bisp/lv/portal/house_ca                                                                                                    | ises/312175                                                                                                    |                                                                                      |                                                                                       |             |   |
| Šis ir automātiski s                                                                                                    | agatavots e-pasts, lūdzu neatbildēt!                                                                                                    |                                                                                                    |                                                                                      |                                                                                       |             |   |
| Būvniecības inform                                                                                                    | ācijas sistēma https://bis.gov.lv                                                                                                    |                                                                                                    |                                                                                      |                                                                                       |             |   |
|                                                                                                    |                                                                                                    |                                                                                                    |                                                                                      |                                                                                       |             |   |
|                                                                                                    |                                                                                                    |                                                                                                    |                                                                                      | •                                                                                     | • •         | • |
|                                                                                                    |                                                                                                    |                                                                                                    |                                                                                      |                                                                                       |             |   |
|                                                                                                    |                                                                                                    |                                                                                                    |                                                                                      | • •                                                                                   | • •         |   |

## Pieteikuma izveidošana pārvaldniekam

- Īpašniekam un tā pārstāvim sadaļas nosaukums ir '**Mani pieteikumi**', kur var izveidot vai aplūkot savus sagatavotos un iesniegtos apsekošanas vizīšu pieteikumus
  - Izveidoto pieteikumu, saņems māju pārvaldnieks.
  - Ja Mājas lietā nav norādīts aktīvs mājas pārvaldnieks, tad pieteikumu nevar izveidot.

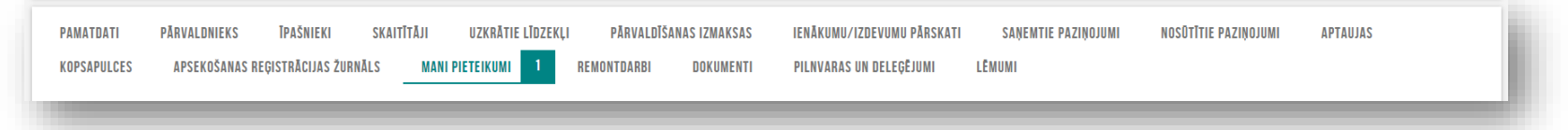

- Pārvaldniekam un tā pārstāvim sadaļas nosaukums ir 'Saņemtie apsekošanas vizīšu pieteikumi', kur tas var aplūkot un apstrādāt sev adresētos vizīšu pieteikumus.
  - Pārvaldnieks saņem paziņojumu un jaunu vizītes pieteikumu.
  - Sadaļā 'Saņemtie apsekošanas vizīšu pieteikumi' apskata pieteikumu un var uzsākt pieteikuma apstrādi.

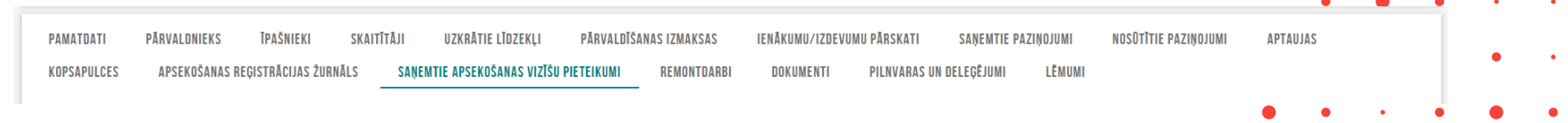

## Apsekošanas vizītes atsaukšanas iespēja

- Apsekošanas vizītes atsaukšana un apstrāde
  - Īpašnieks var izveidot mājas pārvaldniekam apsekošanas pieprasījumu un to var arī atsaukt.
    - Lietotājs var atsaukt savus apsekošanas pieprasījumu, ja tā statuss ir 'Izveidots', 'Apskatīts' vai 'Apstrādē'.

|              | APSEKOŠANAS REĢISTRĀCIJAS ŽURNĀLS MANI PIETEIKUMI <sup>1</sup> re                                                                  | IONTDARBI DOKUMENTI PILNVARAS UN DELEĢĒJUMI LĒMUMI                                                                                          |   |   |   |   |   |
|--------------|----------------------------------------------------------------------------------------------------|----------------------------------------------------------------------------------------------------|---|---|---|---|---|
|              | APSEKOŠANAS VIZĪTES PIETEIKUMS                                                                                                    |                                                                                                    |   |   |   |   |   |
|              | Mājas pārvaldnieks<br>Sagatavotājs<br>Īpašnieks<br>Statuss<br>Iesniegšanas datums un laiks<br>Pieteikuma tēma<br>Pieteikuma saturs | Īpašnieku biedrība "BIS pārvaldnieks Nr.1"<br>Īpašnieks1 Paraugs1<br>Īpašnieks1 Paraugs1<br>Iesniegts<br>19.05.2022 19:35<br>Lifts saplīsis |   |   |   |   |   |
|              | Atkal lifts saplīsis                                                                                                    |                                                                                                    |   |   |   |   |   |
|              | Pievienotie dokumenti                                                                                                    |                                                                                                    |   |   |   |   | • |
|              | Sistémas reference: b2791694c19a45f08d03788b2477dca19e979073eef12051cbff0a03e3257e70                                               |                                                                                                    |   |   |   | • | ٠ |
|              | ATSAUKT NOTIKUMU VĒSTURE « ATGRIEZTIES                                                                                             |                                                                                                    |   |   |   |   |   |
|              |                                                                                                    |                                                                                                    |   |   |   | • |   |
| Pārvaldnie   | ks saņemto apsekošanas v                                                                                                    | zīšu pieteikumu, kas ir atsaukšanā, atverot labošanā:                                                                                       | • | • | • | • | • |
| • var apstip | rināt atsaukumu;                                                                                                    |                                                                                                    |   |   |   |   |   |
| var noraid   | īt atsaukumu                                                                                                    |                                                                                                    | • | • | • |   | • |
| var norala   |                                                                                                    |                                                                                                    |   |   |   | - |   |

٠

## Remontdarbu plānošana, veikšana un pabeigšana

- Var pievienot jaunu REMONTDARBA PLĀNA ierakstu vai labot esošu ierakstu norādot:
  - Remontdarbu plāna gadu obligāts, jābūt unikālam mājas un ekspluatācijas lietas ietvaros.
  - Remontdarbu saraksts obligāti jābūt norādītam vismaz vienam ierakstam, kur par katru ierakstu norāda:
    - Grupu obligāts. Iespējamās vērtības:
      - 'Būve';
      - 'lekšējie inženiertīkli un iekārtas';
      - 'Ārējie inženiertīkli';
      - 'Teritorijas labiekārtojums';
    - Prioritāti un statusu;
    - Ieraksta statuss 'Plānots', 'Procesā', 'Veikts'. Ja norāda statusu 'Veikts', papildus jānorāda darbu pabeigšanas datums;
    - Elements obligāts, brīvi ievadāms teksts;
    - Remontdarba veids obligāts, brīvi ievadāms teksts;
    - Plānotās izmaksas obligāts, summa, kāda nepieciešama remontdarbu veikšanai;
    - Plānotais termiņš datums, līdz kuram jāveic remontdarbus;
    - Darbu veicējs fiziska vai juridiska persona;
    - Pielikumi pielikuma datnes ar iespēju norādīt datnes aprakstu.

## Mājas lietu remontdarbu secība un kārtošana

- Pievienojot vai labojot esošu remontdarba ierakstu, lietotājs papildus remontu datiem var norādīt:
  - Remontdarba izpildes secība plānā;
  - Remontdarbu sākuma datums, kas nevar būt lielāks par remontdarba beigu datumu, ja tāds ir norādīts.
- Kārtošana pēc izpildes secības un izpildes termiņa:
  - Ja remontdarbu plāns nav apstiprināts plāna remontdarbu solī un kopskatā remontdarbus kārto pēc izpildes secības plānā, izpildes termiņa, grupas, identifikatora.
  - Ja remontdarbu plāns ir apstiprināts, plāna kopskatā remontdarbus kārto pēc izpildes secības plānā, izpildes termiņa, grupas, identifikatora.
  - Izvēršot remontdarbu plāna datus, remontdarbus kārto pēc izpildes secības plānā, izpildes termiņa, grupas, identifikatora.

## Dokumentu apskate un lēmumu pievienošana

- Sadaļā 'Dokumenti' atrāda dokumentus, kas reģistrēti no BIS2 Ekspluatācijas lietas vai pievienoti manuāli no BISP EL vai ML.
  - lespējams pievienot jaunu dokumentu.
  - Iespējams pievienot energosertifikātu, kas reģistrēts BIS.
- Sadaļā 'Lēmumi' atrāda:
  - no BIS aptaujas vai kopsapulces protokola automātiski sagatavotos lēmumus;
  - manuāli pievienotos šajā sadaļā.
    - Iespējams pievienot manuāli šādus lēmuma pieņemšanas veidus – Aptauja, Kopsapulce, Cits lēmums.
      - Vēsturiskās aptaujas/kopsapulces, kas jau ir pabeigtas ārpus BIS, reģistrēt var šeit pie lēmumiem.

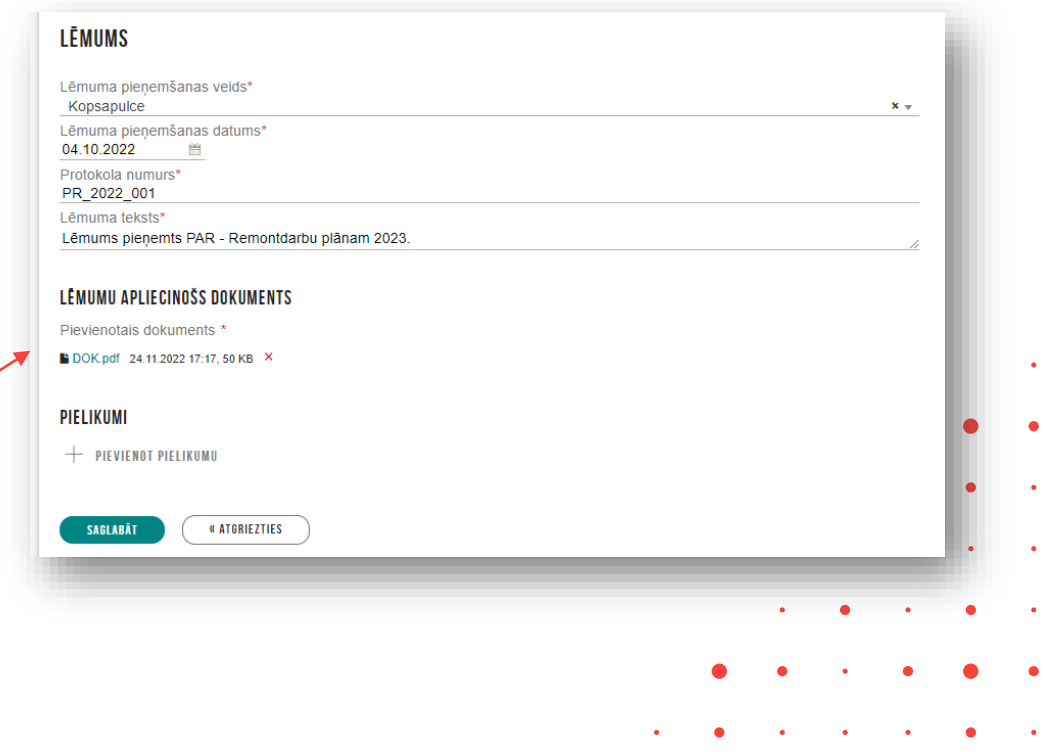

## ML datu izdruku sagatavošana

• Lietotājs var sagatavot izdruku/ norakstu par ML datiem, nospiežot

LEJUPIELÄDĖT ATVASINÄJUMU

- Sagatavotājam izdrukām pievienojam virsrakstu:
  - Būvniecības informācijas sistēma fiksēts teksts;
  - <Mājas lietas numurs, objektu kadastra apzīmējumi, adreses>;
  - <Izdrukas sagatavošanas datums un laiks>;
  - Noraksts fiksēts teksts';
  - <Datu kopas nosaukums>.
- Ja izdrukā ir iekļauta viena datu kopa, kurai ir sistēmas paraksts, to iekļauj izdrukas pēdējā lapā.
   Piemēram, skaitītāju sarakstam nebūs šāda reference, jo tā ir skaitītāja līmenī.

# Pārvaldnieka iespēja reģistrēt īpašnieka pārstāvēšanas tiesības

- Mājas lietas sadaļā 'Pilnvaras un deleģējumi' varēs reģistrēt īpašnieka pārstāvēšanas pilnvaru vai deleģējumu.
  - Būs obligāti jāpievieno datni, kas apstiprināta ar e-parakstu.
  - Pilnvaru veidojot, var norādīt tikai personu no mājas īpašniekiem un objektu no mājas lietas.

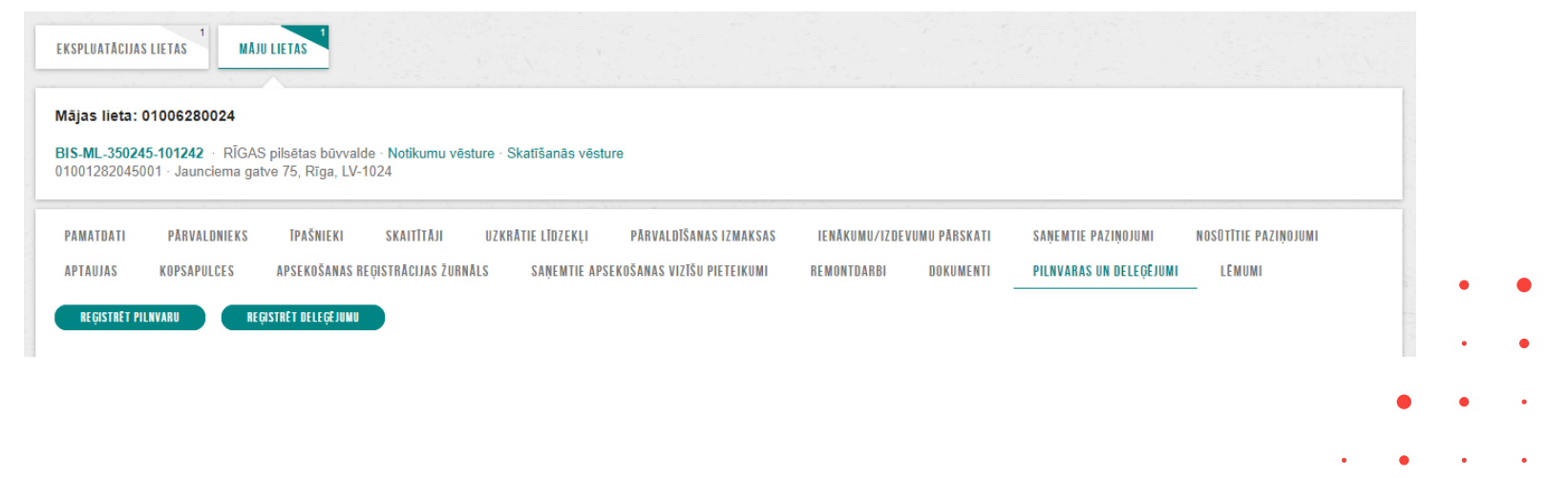

## Pārvaldnieku reģistra sarakstā pārvaldāmās mājas

- Aktīvs māju pārvaldnieks, atverot publisko māju pārvaldnieku reģistru, tajā var redzēt sadaļu 'PĀRVALDNIEKAM REĢISTRĒTĀS MĀJAS'.
- Sadaļā tiek atrādītas pārvaldniekam māju pārvaldnieku reģistrā pievienotās mājas.
- Lietotājs var atlasīt mājas pēc kadastra apzīmējuma vai adreses.

| IZĪVOJAMO MĀJU PĀRVALDNIEKU REĢISTI          | RS        |                                            |                     |            |                     |                     |                       |   |   |   |
|----------------------------------------------|-----------|--------------------------------------------|---------------------|------------|---------------------|---------------------|-----------------------|---|---|---|
| PĀRVALDNIEKS PĀRVALDNIEKAM REĢISTRĒTĀS MĀJAS | PĀRVALDĀM | Ā DZĪVOJAMĀ MĀJA                           |                     |            |                     |                     |                       |   |   |   |
| Adrese                                       | 2         | Adrese                                     | Mājas lieta         | Datums no  | Datums līdz         | Kadastra apzīmējums | lr piešķirta piekļuve |   |   |   |
| 1/                                           | <u></u>   | Gustava Zemgala gatve 16,<br>Rīga, LV-1084 | BIS-ML-312175-82048 | 28.04.2021 | uz nenoteiktu laiku | 01000702282002      | Jā                    |   |   |   |
| 01000702282002                               |           |                                            |                     |            |                     |                     | Atlasīts 1 ieraksts   |   | • | ٠ |
| MEKLĒT NOTĪRĪT                               |           |                                            |                     |            |                     |                     |                       |   |   |   |
|                                              |           |                                            |                     |            |                     |                     |                       |   |   | • |
|                                              |           |                                            |                     |            |                     |                     |                       | • | • | ٠ |
|                                              |           |                                            |                     |            |                     |                     |                       |   |   |   |
|                                              |           |                                            |                     |            |                     |                     |                       |   | • |   |

## Paldies par uzmanību!

leraksts būs pieejams https://bis.gov.lv/bisp/noderigi/bis-apmacibas

Aptaujas anketas <u>https://ej.uz/bis-aptauja</u>

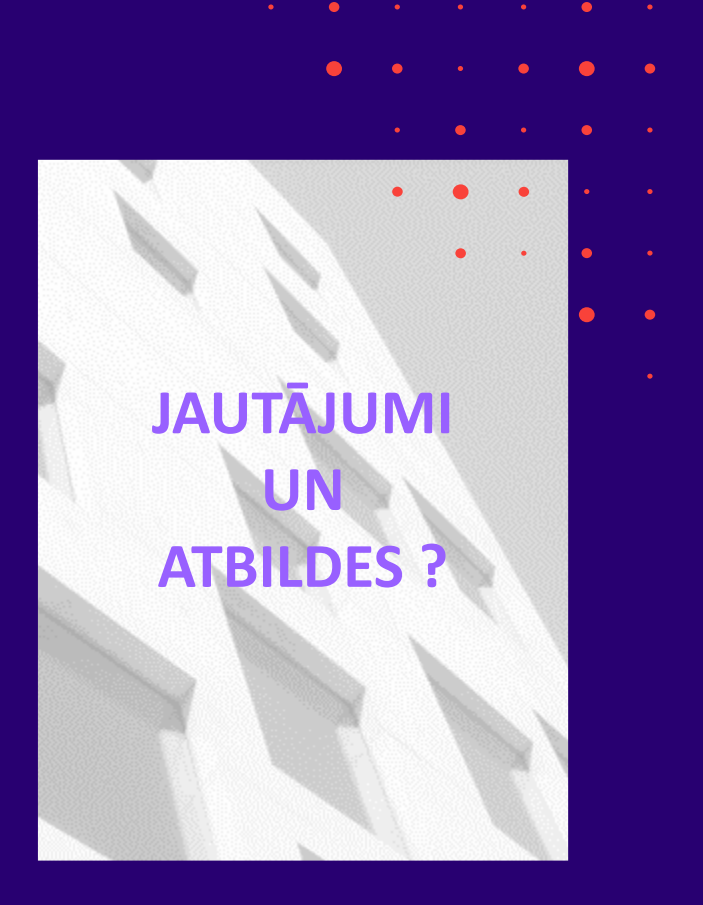